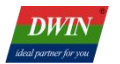

# DWIN Web Camera Screen Development Guide

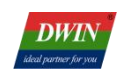

## Contents

| 1. Product Overview                      | 1 |
|------------------------------------------|---|
| 1.1 Application Introduction             | 1 |
| 1.2 Product Features                     | 1 |
| 2. Product Selection                     | 2 |
| 3. System Variable Interface Description | 3 |
| 3.1 System Variable Interface Definition | 3 |
| 3.2 Application Instance                 | 5 |
| 4. Camera Interface DGUS Development     | 6 |
| 5. Common Questions                      | 7 |
| 6. Revision Records                      | 8 |
|                                          |   |

## **1. Product Overview**

#### **1.1 Application Introduction**

DT series web camera screen uses T5L ASIC as the main control chip, combined with a video decoding module as the co processor. Capable of achieving efficient video signal decoding processing and adapting to high-definition web cameras. Meet the needs of different industries for high-definition video display.

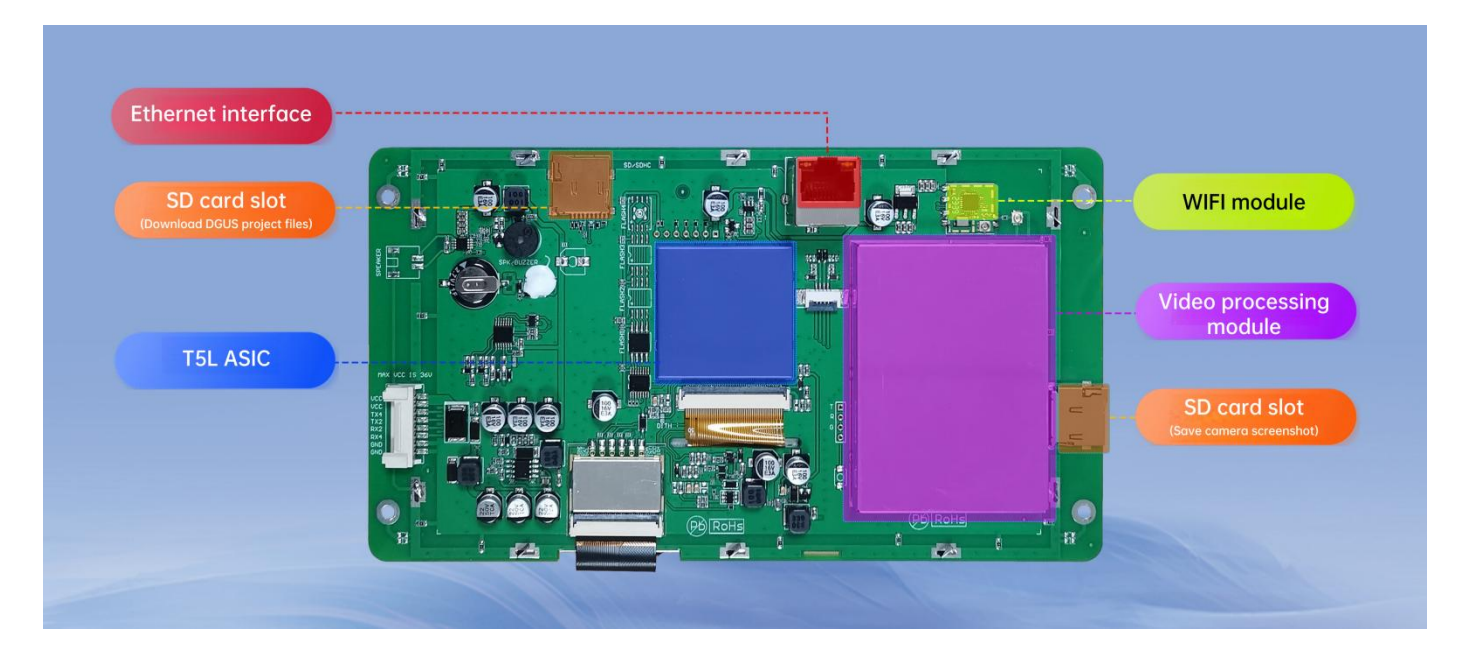

Hardware interface diagram

#### **1.2 Product Features**

- (1) Supports connecting web camera through Ethernet and WIFI (both 2.4G and 5G frequency bands are available).
- (2) Supports H.264 encoding web camera with RTSP protocol.
- (3) Supports full screen, picture in picture, mirror flip, floating icons, floating characters and other functions.
- (4) Supports customization of 4-channel cameras simultaneous display, camera screenshot saving, and MP4 format video recording function.

## 2. Product Selection

#### 2.1 Web camera screen selection table

| Model                    | Size | Resoluti<br>on | LCD<br>Type | Touch<br>Type       | Color        | Network<br>Type   | Operating<br>Temperature<br>(℃) |
|--------------------------|------|----------------|-------------|---------------------|--------------|-------------------|---------------------------------|
| DT322X220034<br>Z240202A | 7.0  | 1024*600       | IPS         | Resistive<br>touch  | 24 bit,16.7M | WIFI              | -20~70                          |
| DT322X220034<br>Z240202B | 7.0  | 1024*600       | IPS         | Resistive<br>touch  | 24 bit,16.7M | Ethernet          | -20~70                          |
| DT322X220034<br>Z240202C | 7.0  | 1024*600       | IPS         | Resistive<br>touch  | 24 bit,16.7M | WIFI+<br>Ethernet | -20~70                          |
| DT322X220034<br>Z240202D | 7.0  | 1024*600       | IPS         | No touch            | 24 bit,16.7M | WIFI              | -20~70                          |
| DT322X220034<br>Z240202E | 7.0  | 1024*600       | IPS         | No touch            | 24 bit,16.7M | Ethernet          | -20~70                          |
| DT322X220034<br>Z240202F | 7.0  | 1024*600       | IPS         | No touch            | 24 bit,16.7M | WIFI+<br>Ethernet | -20~70                          |
| DT322X220034<br>Z240202G | 7.0  | 1024*600       | IPS         | Capacitive<br>touch | 24 bit,16.7M | WIFI              | -20~70                          |
| DT322X220034<br>Z240202H | 7.0  | 1024*600       | IPS         | Capacitive<br>touch | 24 bit,16.7M | Ethernet          | -20~70                          |
| DT322X220034<br>Z240202I | 7.0  | 1024*600       | IPS         | Capacitive<br>touch | 24 bit,16.7M | WIFI+<br>Ethernet | -20~70                          |

Note: Their operating voltage is 12~36V.

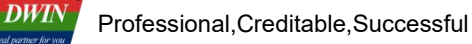

## 3. System Variable Interface Description

Web camera screen can be controlled through the system variable interface (0x0500~0x05BF) reserved by the DGUS system.

## 3.1 System Variable Interface Definition

The functions corresponding to the addresses of various system variables used by the web camera are shown in the table below.

| Variable space<br>first address | Definition          | Length<br>(word) | Description                                                                                                    |  |
|---------------------------------|---------------------|------------------|----------------------------------------------------------------------------------------------------|--|
| 0x0500                          | camera_resolution   | 3                | <ul><li>D5:4: 0x5AA5, start configuration. Clear it to zero after execution.</li><li>D3:2: Represents the resolution in the X direction.</li><li>D1:0: Represents the resolution in the Y direction.</li></ul> |  |
| 0x0503                          | camera_mirror       | 1                | D1: 0x5A,set the image. Clear it to zero after execution.<br>D0: 0=not mirrored, 1=mirrored.                                                                                                    |  |
| 0x0504                          | camera_rotate       | 1                | D1: 0x5A, start configuration. Clear it to zero after<br>execution.<br>D0: Rotation angle, 0=0 °, 1=90 °, 2=180 °, 3=270 °.                                                                                    |  |
| 0x0505                          | camera_set          | 1                | <ul> <li>D1: 0x5A, start configuration. Clear it to zero after execution.</li> <li>D0: 0x00,close all; 0x01, open channel 1; 0x02, open channel 2; 0x03, open all channels.</li> </ul>                         |  |
| 0x0506                          | camera_screenshot   | 1                | Screenshot function is not open currently.                                                                                                    |  |
| 0x0507                          | get_screenshot      | 1                | Viewing screenshot function is not open currently.                                                                                                    |  |
| 0x0508                          | get_R11_info        | 1                | D1: 0x5A, start query.<br>D0: 0x00, query Ethernet status;<br>0x01 query WIFI status;<br>0x02 query SD card status.                                                                                            |  |
| 0x0509                          | reserved            | 7                | Undefined                                                                                                    |  |
| 0x0510                          | camera1_type        | 1                | D1: Camera 1 Type:<br>0=Hikvision, 1=Dahua, 2=Xiongmai, 0xFF=Custom.<br>D0: Main and auxiliary channel selection:<br>0=main channel, other=auxiliary channel.                                                  |  |
| 0x0511                          | camera1_ip_vp       | 1                | VP of IP address for camera 1. The content in VP is a string, for example: "192.168.1.150".                                                                                                    |  |
| 0x0512                          | camera1_username_vp | 1                | VP of user name for camera 1. The content in VP is a string, for example: "admin".                                                                                                    |  |
| 0x0513                          | camera1_password_vp | 1                | VP of password for camera 1. The content in VP is a string, for example: "dwin123456".                                                                                                    |  |

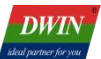

| Variable space first address | Definition           | Length<br>(word) | Description                                                                                                    |  |
|------------------------------|----------------------|------------------|----------------------------------------------------------------------------------------------------|--|
| 0x0514                       | camera1_custom_vp    | 1                | VP of customize RTSP link for camera 1. The content<br>VP is a string, for example:<br>"rtsp://192.168.10.166:8554/test.264".                                                                                                    |  |
| 0x0515                       | camera1_channel      | 1                | D1: Channel ID, range 0-255.<br>D0: Undefined, write 0.                                                                                                    |  |
| 0x0516                       | camera1_reserved     | 2                | Reserved for future expansion.                                                                                                    |  |
| 0x0518-0x051F                | camera2              | 8                | Same as camera 1, currently not open.                                                                                                    |  |
| 0x0520-0x0527                | camera3              | 8                | Same as camera 1, currently not open.                                                                                                    |  |
| 0x0528-0x052F                | camera4              | 8                | Same as camera 1, currently not open.                                                                                                    |  |
| 0x0530-0x053F                | camera_driver_info   | 16               | <ul> <li>Mapping location of camera driver memory.</li> <li>530-539: Mapping of data regions used for external<br/>interrupt 0 and 1.</li> <li>53A: Second count.</li> <li>53B: If the web camera data being obtained.</li> <li>53C: Counting after other states appear during playback.</li> <li>53D: High byte LAN status, low byte WLAN status.</li> <li>53E: High byte SD card status.</li> </ul> |  |
| 0x0540-0x055F                | camera1_display_size | 16               | Data Transmit control. Its size is the same as the of camera 1 control.                                                                                                    |  |
| 0x0560-0x057F                | camera2_display_size | 16               | Data Transmit control. Its size is the same as the of camera 2 control.                                                                                                    |  |
| 0x0540-0x055F                | camera3_display_size | 16               | Data Transmit control Its size is the same as the of camera 3 control.                                                                                                    |  |
| 0x0560-0x057F                | camera4_display_size | 16               | Data Transmit control. Its size is the same as the of camera 4 control.                                                                                                    |  |
| 0x0580-0x059F                | camera1_display_sp   | 16               | Icon Overlay, SP of the display control for camera 1.<br>VP: FF00.                                                                                                    |  |
| 0x05A0-0x05BF                | camera2_display_sp   | 16               | Icon Overlay, SP of the display control for camera 2.<br>VP: FF00.                                                                                                    |  |
| 0x0580-0x059F                | camera3_display_sp   | 16               | Icon Overlay, SP of the display control for camera 3.<br>VP: FF00.                                                                                                    |  |
| 0x05A0-0x05BF                | camera4_display_sp   | 16               | Icon Overlay, SP of the display control for camera 4.<br>VP: FF00.                                                                                                    |  |

**Note:** If you need to view saved images, you need to turn off all cameras. The web camera only needs to use the configuration of camera 1.

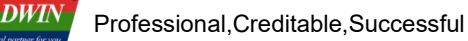

#### 3.2 Application Instance

For example, adjusting the resolution through the system variable interface 0x0500 can be achieved by sending commands through the serial port or using DGUS "Return Key Code" control.

#### (1). Serial port command.

82/83 command: 5AA5 09 82 0500 5AA5 0320 01E0

Command meaning: Frame header Command length <mark>82 (write variable space)</mark> System variable address Start resolution processing once Resolution in X and Y direction

Note: After the serial port command is issued, the camera screen will be adjusted to 800 \* 480.

#### (2). DGUS control

1. The resolution in the X and Y directions can be modified through the "Variables Input" control, and the parameter settings refer to the following figure.

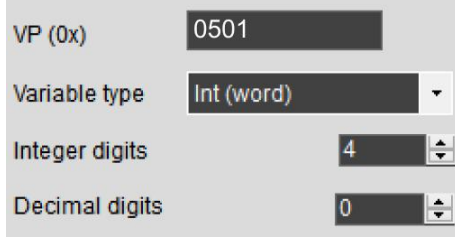

X-direction resolution input

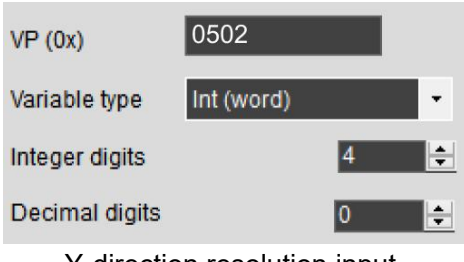

Y-direction resolution input

2.Making the resolution effective can be achieved through the "Return Key Code" control, parameter settings are shown in the following figure.

| key value(0x)           |        |
|-------------------------|--------|
| 0x 5AA5                 | Set    |
| Hold Time(Unit:0.1s     | ): 0 枽 |
| VP (0x) 050             | 00     |
| <ul> <li>Int</li> </ul> | 🔿 Bit  |
| O High Byte             |        |
| O Low byte              |        |

## 4. Camera Interface DGUS Development

The DGUS project for simulating camera interface requires the use of two controls: "Data transmit" and "Icon Overlay".

Taking camera 1 setting as an example, Overlay and place

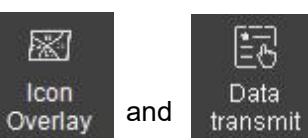

together, and refer to

the following content to set the control parameters. The predefined data "5AA5" in "Data transmit" control means that the camera will automatically open upon entering the page, while the rest of the values are not automatically turned on. It is noted that the display area size of the two controls should be consistent.

| Name Icon Overlay   |                      |
|---------------------|----------------------|
| SP 0580             |                      |
| VP FF00             |                      |
| ICON brightness     |                      |
| Dispaly Mode        |                      |
| Opaque 🝷            |                      |
| Filter Set          | Name Data transmit   |
| 0                   | SP(0x) FFFF          |
| JPG access format   | VP(0x) 0540          |
| order 🗸 🗸           | upload or not        |
|                     | No                   |
| access page address | predefined data(0x): |
| 0                   | 5AA5                 |

Icon overlay

Data transmit

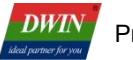

### **5. Common Questions**

#### 1. Unable to display camera screen after connecting to router?

Check if the network cable connection is correct, and be careful not to use the World Wide Web interface (the interface shown in the red box in the figure below can be used).

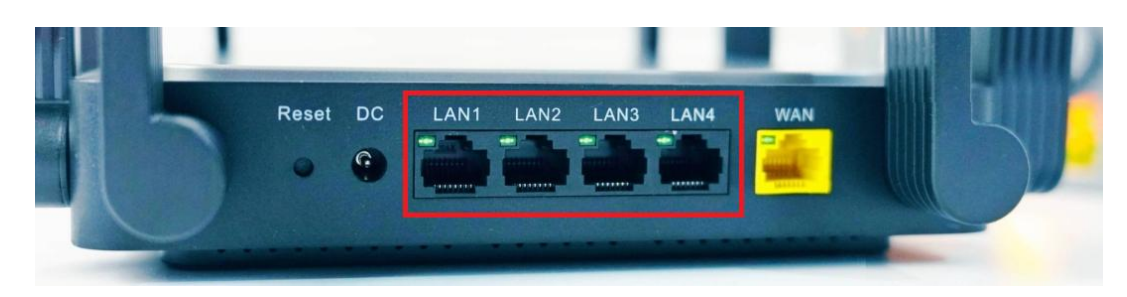

#### 2. Can I use a switch instead of a router?

If it is a switch with automatic IP address allocation function, the router can be omitted.

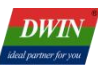

#### 6. Revision Records

| Version | Revise Date | Content       | Editor  |
|---------|-------------|---------------|---------|
| 1.0     | 2024-08-08  | First Edition | Xu Ying |

Please contact us if you have any questions about the use of this document or our products, or if you would like to know the latest information about our products:

- Customer service Tel: +86 400 018 9008
- Customer service email: dwinhmi@dwin.com.cn
- DWIN Developer Forum: <u>https://forums.dwin-global.com/</u>

Thank you all for continuous support of DWIN, and your approval is the driving force of our progress!